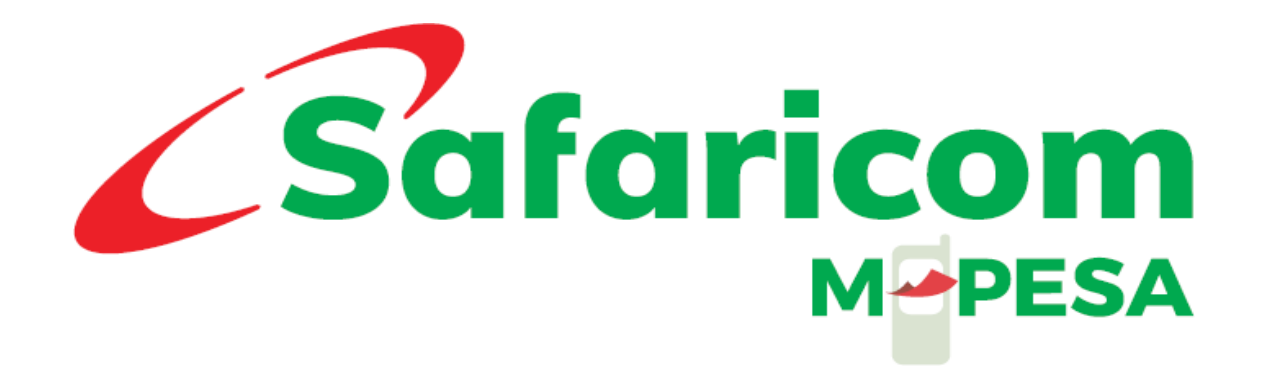

# M-PESA C2B (Pay Bill) Operating Manual

# INTRODUCTION

Welcome to the M-PESA customer to Business facility (C2B) also known as pay bill. This facility will enable your organization to receive payments from individual M-PESA customers and proceed to make a business withdrawal (transfer the funds you have received to your bank account).

Access to the M-PESA web system will enable you to monitor the payments that will come through to your account.

You will be able to download a statement which is a record of payments received. The M-PESA web system is also used to settle the costs of transactions (where applicable) that come through to your business number then make a withdrawal.

The login credentials that you have been supplied with are to be treated as private and confidential.

### WEB ACCESS GUIDELINES

### **CREATION OF USERS**

Usernames created MUST be users' full names as they appear on their identification cards, and not initials, nicknames or company names. For example, John Smith is correct whereas J. Smith, J.S. or John's Shop are incorrect.

### **E-MAIL ADDRESSES**

Valid official e-mail addresses MUST be entered during the creation exercise.

### **VALID WEB OPERATORS**

M-PESA users under your organization MUST be staff members who are in current employment with your organization. Whenever an individual leaves an organization; their M-PESA web access MUST be immediately closed by the current Business Administrator. Operator accounts that have not been used for 60 days are considered inactive and MUST be closed.

### NUMBER OF USERNAMES PER OPERATOR

Organizations MUST have at least 2 web operators to allow initiating and finalizing of transactions on M-PESA system. One individual MUST not have two or more usernames or roles assigned to the same profile.

### MAKER AND CHECKER

Organizations should have a maker and checker as separate individuals, one individual having two accounts is not allowed.

### **1. CUSTOMER PAYMENTS**

Payments to businesses via M-PESA can only be made by registered M-PESA customers.

- Customer makes payments by scrolling down to **M-PESA** on the phone.
- The customer then chooses **Lipa na M-PESA** from the M-PESA menu.
- Customer selects **Pay Bill**

- Customer enters the **Business Number**
- Customer enters the Account Number
- Customer enters the Amount.
- Customer enters their M-PESA PIN and presses OK.
- A summary page appears which shows the details of the customer's payments.
- The customer is expected to **OK** the summary before the payment can be sent.

#### SIM TOOL KIT(STK) CUSTOMER JOURNEY

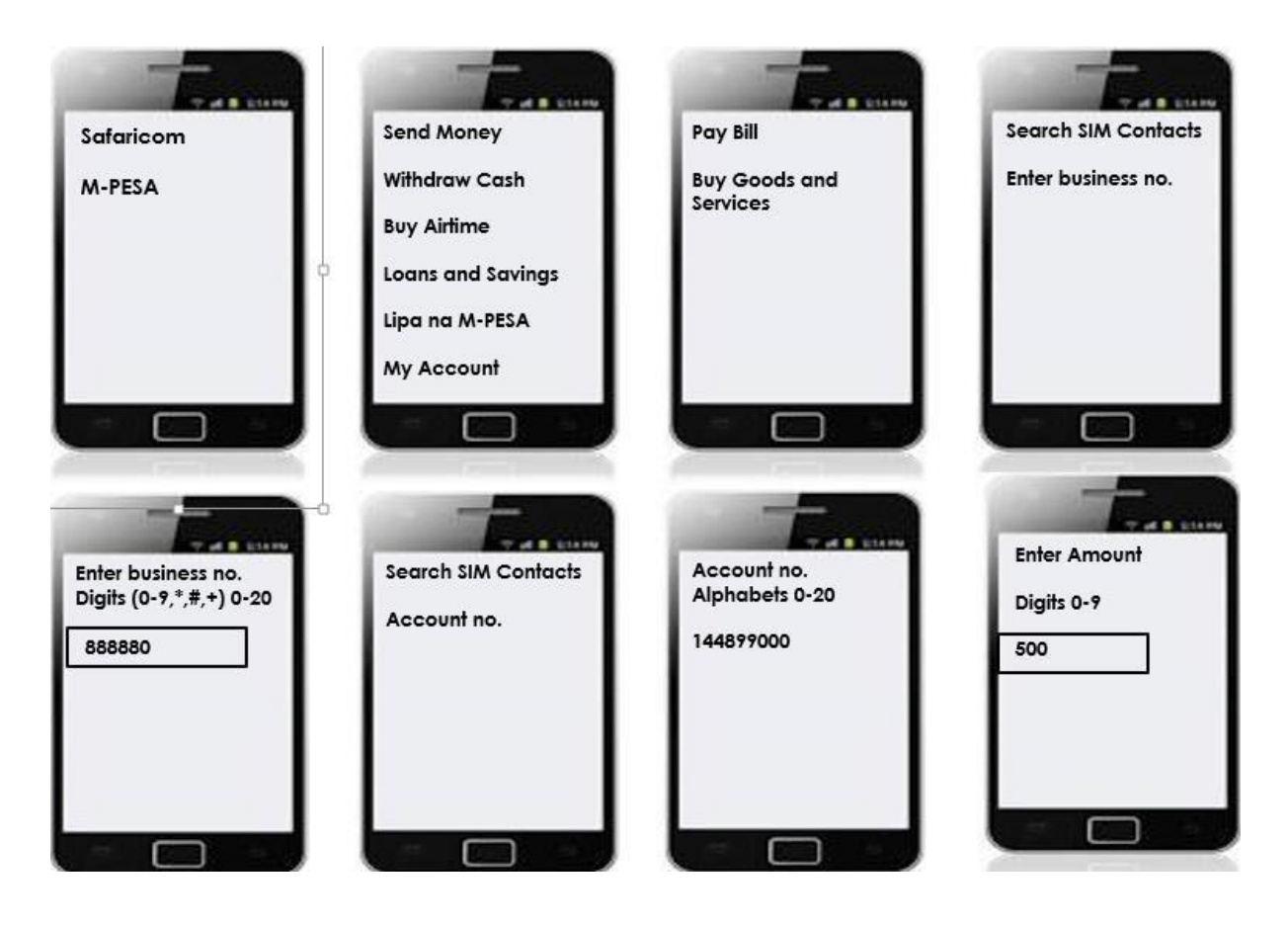

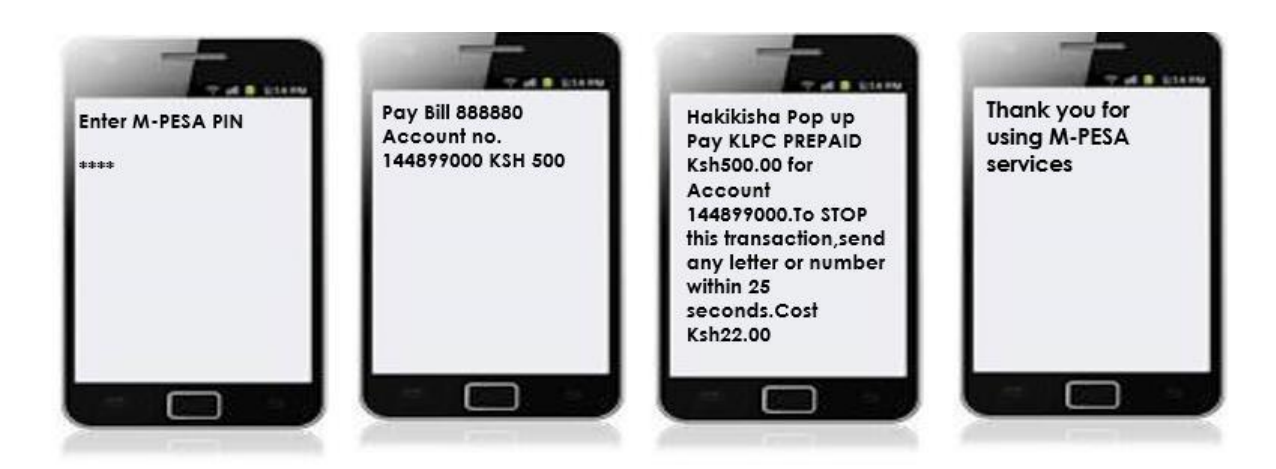

M-PESA.. LEXXX7890Q Confirmed.Ksh500 sent to KPLC PREPAID for account 144899000 on 19/5.17 at 11.51 AM New M-PESA balance is Ksh1053. Transaction cost,Ksh22.00

# 2. ACCOUNT TYPES IN C2B ORGANIZATION

M-PESA Paybill (C2B) organization has three accounts:

### i. MMF/WORKING/M-PESA ACCOUNT FOR ORGANIZATION

When an organization wants to make a business withdrawal, the funds are transferred to this account before the withdrawal request is made therefore its used for M-PESA bank settlement reconciliation. The account is also used for Business-to-Business transactions.

### ii. UTILITY ACCOUNT

Payments from customers are credited into the utility account.

### iii. CHARGES PAID ACCOUNT

For payments received from customers, depending on the tariff, a charge is levied on the Organization or is split between the organization and the customer. The charges paid account is debited and always accrues a negative balance which must be settled before an organization can make a withdrawal request.

### iv. ORGANIZATION SETTLEMENT ACCOUNT

This account does the calculations for the organization operator when he/she initiates arevenue settlement. This account settles the charges paid account and then moves the balance from the Utility Account to the MMF account automatically. You will notice that the transaction type **"Move funds from Utility to MMF"** is no longer available as the revenue settlement process takes care of this.

### **3. CREATION OF A WEB OPERATOR**

The M-PESA Web system is designed to have a 'maker' (Initiating Operator) and a 'checker' (Finalizing Operator) for completion of any transaction done via web.

The Business administrator is created by Safaricom IT and given the mandate to create other operators within the organization platform. The organization nominates one person to be created as the Business Administrator by Safaricom.

The Business Admin once created he/she receives an email from Safaricom with the log in credentials(Username and Password) which is used to log in then he will be prompted to change/set own password.

#### M-PESA Log in Link: <u>https://org.ke.m-pesa.com</u>

#### **M-PESA USER ROLES**

Roles are a set of permissions on what a user created can and cannot do in M-PESA system.

When creating users, you assign roles depending on the nature of work you want theoperator to perform in the system.

#### There are 4 main predefined roles in the system and additional 2 roles as explained below:

#### i. Business Administrator:

This is an administrative role only responsible of:

- Creating and managing users within the organization only.
- The business administrator can create/Add users, close user, suspend user, reset password, unlock user, change user roles, edit profile user profile.
- Not able to view/initiate/approve transactions.
- .User created and managed by Safaricom.

#### ii. Business Manager:

This is a senior role within the organization.

- The user can view account balance.
- The user can View statements.
- The user can initiate transactions.
- The user can Approve/reject other transactions.
- The user can withdraw funds from M-PESA to Bank.

#### iii. Business Web Operator:

This is a junior role:

- The user can view account balance.
- The user can View statements.
- The user can initiate transactions.
- The user CANNOT Approve/reject other transactions.
- •The user CANNOT withdraw funds from M-PESA to Bank.

#### iv. Business Auditor:

This is a view/read only access.

- The user can view balance.
- The user can view statements.
- The user can access Audit logs.
- The user can not initiate/approve any transaction/withdraw funds to bank.

**NB:** Only Manager and Operator role can set up money movement between accounts and view as well as download statements from the M-PESA Web system

#### Creating a second web user

At the end of this action, the organization will have an operator who will be able to transact using their role within the system.

Business administrator logs in to M-PESA portal using the link below:

M-PESA Log in Link: <u>https://org.ke.m-pesa.com</u>

|                    | Organization Portal | U.   |                  |                                                                                                    |
|--------------------|---------------------|------|------------------|----------------------------------------------------------------------------------------------------|
|                    |                     |      |                  | Contraction of the local division of the local division of the loc |
|                    | - 197               |      |                  |                                                                                                    |
|                    |                     |      |                  |                                                                                                    |
|                    | 11115               |      |                  |                                                                                                    |
|                    | 3                   |      |                  |                                                                                                    |
| Language:          | English             |      |                  |                                                                                                    |
| Short Code:        | 500500              |      |                  |                                                                                                    |
| User Name:         | JDOE                |      |                  |                                                                                                    |
| Password:          | •••••               | I    | Forgot password? |                                                                                                    |
| Verification Code: | 2815                | 28/1 | 5 🖉              |                                                                                                    |
|                    | Login               |      |                  | Safaricom PESN                                                                                                    |

The Business Administrator selects **My Functions** > Select **Create All ID** 

| M-PESA Search | My Functions Browse         | M-PESA Organization Portal | Paybilladmin | My Preference 🕢 🛛 | ¢ |
|---------------|-----------------------------|----------------------------|--------------|-------------------|---|
| A Home        | Operator Management<br>Bulk |                            |              |                   | * |
| Shortcut      | Create All ID               |                            |              |                   |   |

The **Create Organization Operator** page will open at the **Identity Info** stage as shown below.

| Home Create All ID               | ×                            |                                                 |                            |                                  | ×                                   |
|----------------------------------|------------------------------|-------------------------------------------------|----------------------------|----------------------------------|-------------------------------------|
| **<br>Create Organization Opera. | Create Organization          | Operator                                        |                            |                                  |                                     |
|                                  | You can create operators for | an organization. An organization operator can e | cecute business operations | or activities, or initiates serv | vices on behalf of an organization. |
|                                  | •                            |                                                 |                            |                                  |                                     |
|                                  | Identity Info                | Assign KYC Info                                 | Review                     |                                  |                                     |
|                                  | Identity Info                |                                                 |                            |                                  |                                     |
|                                  | * Organization Short Code    | 500500                                          |                            | <ul> <li>Language</li> </ul>     | English (Kenya)                     |
|                                  |                              | Organization Name: NAIROBI TELEVISIO            | NETWO                      |                                  |                                     |
|                                  | * Authentication Type        | 🗹 Web 🔲 Handset 📄 API                           | 3                          | • User Name                      | JDOE                                |
|                                  | 1. SELECT WEB                | Û                                               | Next                       | Cancel                           | 仑                                   |

Select Authentication type as **Web** and enter the preferred **Username**.

#### Select Next

The **Create Organization Operator** page will open at the **Assign** stage as shown below.

| A Home Create All ID              | 8                   |                                                                         |                                                    |                                             |
|-----------------------------------|---------------------|-------------------------------------------------------------------------|----------------------------------------------------|---------------------------------------------|
| •<br>Create Organization Operator | Create Organizati   | on Operator<br>for an organization. An organization operator can e      | xecute business operations or activities, or initi | ates services on behalf of an organization. |
|                                   | Identity Info       | Assign KYC Info                                                         | Review                                             | -                                           |
|                                   | Assign              |                                                                         |                                                    |                                             |
| CLICK ADD                         | * Rule Profile      | Web Operator Rule Profile                                               | • 3                                                |                                             |
| ľ                                 | Add                 | Please select<br>Default Assistant Rules<br>Default H/O Assistant Rules |                                                    |                                             |
|                                   | Role                | Default Primary Assistant Rules<br>Web Operator Rule Profile            | ration Date                                        | Description                                 |
|                                   |                     | ٨                                                                       | No records found.                                  |                                             |
|                                   | SELECT WEB OPERATOR |                                                                         | Previous Next Ca                                   | ancel                                       |

- Click on the drop-down arrow on Rule Profile and select Web Operator Rule
   Profile.
- Click on **ADD**

A **Select Role** pop up window will appear as shown below.

- Select the desired role and click **OK** and then click on **Next.**
- Web users are assigned one role per profile and not multiple roles.

| lect | Role                  |                       | × |
|------|-----------------------|-----------------------|---|
|      | Role*                 | Description A         |   |
| V    | Business Web Operator | Business Web Operator |   |
|      | Business Manager      | Business Manager      |   |
|      | Business Auditor      | Business Auditor      |   |
|      |                       |                       |   |
|      |                       |                       |   |
|      |                       |                       |   |
|      |                       |                       |   |
|      |                       |                       |   |
|      |                       |                       |   |
|      |                       |                       |   |
|      |                       | OK Cancel             |   |

The **Create Organization Operator** page will open at the **KYC Info** stage as shown below.

• Fill in the Mandatory details and select Next.

| A Home Create All ID         | 8                                                 |                               |                        |                       |                                   |               |                               |           |           | * |
|------------------------------|---------------------------------------------------|-------------------------------|------------------------|-----------------------|-----------------------------------|---------------|-------------------------------|-----------|-----------|---|
| 44                           | Create Organization O                             | perator                       |                        |                       |                                   |               |                               |           |           | * |
| Create Organization Operator | ou can create operators for an                    | organization. An organization | operator can execute b | ousiness operations ( | or activities, or initiat         | es services o | on behalf of an organization. |           |           |   |
|                              | •                                                 | _                             |                        | _                     |                                   |               |                               |           |           |   |
|                              | Identity Info                                     | Assign k                      | (YC Info               | Review                |                                   |               |                               |           |           |   |
|                              | Personal Details                                  |                               |                        |                       |                                   |               |                               |           |           |   |
|                              | <ul> <li>First Name</li> </ul>                    | JOHN                          |                        |                       | Middle Name                       |               |                               |           |           |   |
|                              | <ul> <li>Last Name</li> </ul>                     | DOE                           |                        |                       | <ul> <li>Date of Birth</li> </ul> |               | 22/12/2014                    | <b>**</b> |           |   |
|                              | Gender                                            | Male    Female                |                        |                       | Email                             |               |                               |           |           |   |
|                              | Nationality                                       | Kenyan                        |                        | •                     | Preferred Contact                 | Phone         | 254722123456                  |           |           |   |
|                              | JID Details                                       |                               |                        |                       |                                   |               |                               |           |           | E |
|                              | • ID Type                                         |                               | * ID Number            |                       |                                   | ID Expiry     | Date                          |           | Operation |   |
|                              | National ID                                       | •                             | 12345678               |                       |                                   |               | <b>T</b>                      |           | +         |   |
|                              | Ö Ganta et Datalla                                |                               |                        |                       |                                   |               |                               |           |           |   |
|                              | Preferred Notification Channel                    | Email                         |                        |                       | Notification Receiv               | vina MSISDN   | 254722123456                  |           |           | 1 |
|                              | <ul> <li>Notification Receiving E-mail</li> </ul> |                               |                        |                       |                                   |               | LO IVILLIO IOG                |           |           |   |
|                              |                                                   |                               |                        |                       |                                   |               |                               |           |           |   |
|                              |                                                   |                               | Previ                  | ious Next             | Can                               | cel           |                               |           |           |   |
|                              | •                                                 |                               |                        |                       |                                   |               |                               |           | ŀ         |   |

The **Create Organization Operator** page will open at the **Review** stage as shown below. Confirm the details and click on **Submit** 

| A Home Create All ID         | 8                             |                           |            |                                   |                |                       |
|------------------------------|-------------------------------|---------------------------|------------|-----------------------------------|----------------|-----------------------|
| 44                           | Assign                        |                           |            |                                   |                |                       |
| Create Organization Operator | Rule Profile                  | Web Operator Rule Profile |            |                                   |                |                       |
|                              | Role                          | Effective Date            | 3          | Expiration Date                   |                | Description           |
|                              | Business Web Operator         | 29/12/2014                |            | 31/12/2099                        |                | Business Web Operator |
|                              | • KYC Info                    |                           |            |                                   |                |                       |
|                              | Personal Details              |                           |            |                                   |                |                       |
|                              | First Name                    | ЛОНИ                      |            | Middle Name                       |                |                       |
|                              | Last Name                     | DOE                       |            | Date of Birth                     | 22/12/2014     |                       |
|                              | Gender                        | Male                      |            | Email                             |                |                       |
|                              | Nationality                   | Kenyan                    |            | Preferred Contact Phone<br>Number | 254722123456   |                       |
|                              | ID Details                    |                           |            |                                   |                |                       |
|                              | ID Туре                       |                           | ID Number  |                                   | ID Expiry Date | 3                     |
|                              | National ID                   |                           | 12345678   |                                   |                |                       |
|                              | Contact Details               |                           |            |                                   |                |                       |
|                              | Preferred Notification Channe | el Email                  |            | Notification Receiving MSISDN     | 254722123456   |                       |
|                              | Notification Receiving E-mail | JDOE@SAFARICOM.CO.KE      | V          |                                   |                |                       |
|                              |                               |                           | Breadour C | uhmit                             |                |                       |
|                              | •                             |                           |            | cancer                            |                |                       |
|                              |                               |                           |            |                                   |                |                       |

• You can continue to create other users as per below.

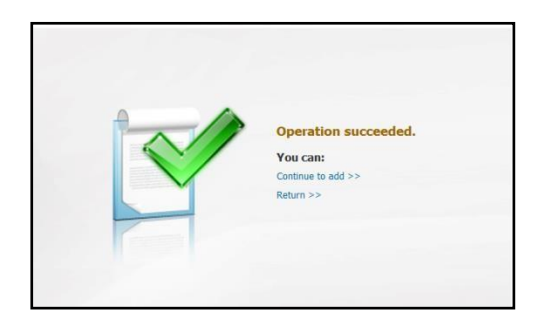

|                                                                                                    | M-PESA                                     |                              |
|----------------------------------------------------------------------------------------------------|--------------------------------------------|------------------------------|
|                                                                                                    | Organization Portal                        |                              |
|                                                                                                    |                                            |                              |
|                                                                                                    |                                            |                              |
|                                                                                                    |                                            |                              |
| -                                                                                                    |                                            |                              |
| Contraction of the local division of the local division of the loc |                                            | and the second second second |
|                                                                                                    | the second second                          |                              |
|                                                                                                    |                                            | and the second               |
|                                                                                                    |                                            | Contraction of               |
| Language:                                                                                                    | English                                    |                              |
| Language:<br>Short Code:                                                                                                    | English  500500                            |                              |
| Language:<br>Short Code:<br>User Name:                                                                                                    | English  500500 JDOE                       |                              |
| Language:<br>Short Code:<br>User Name:<br>Password:                                                                                                    | English  S00500 JDOE Grant Forgot password | 2                            |
| Language:<br>Short Code:<br>User Name:<br>Password:<br>Verification Code:                                                                                                    | English  500500 JDOE  2815                 | 2                            |

Log-in to M-PESA System using the newly created credentials as below.

Upon Log in, the system will prompt you to change your password as below. (Note the requirement is that the password must be a strong password with aminimum of 8 alphanumeric characters, that is, with a mix of small, capital letters, numbers, and a special character e.g., Password01%)

|                                         | -            | and the second        |                | and the |
|-----------------------------------------|--------------|-----------------------|----------------|---------|
| and the second second                   |              | and the second second | 1. Martin      |         |
|                                         | States -     |                       |                |         |
| 1 martin                                | -5-          |                       |                | -       |
| Your password is in Pen<br>immediately. | nding Change | state. Please o       | hange your pas | sword   |
| ∗ Old password                          |              |                       |                |         |
| * New password                          |              |                       |                |         |
| <ul> <li>Confirm password</li> </ul>    |              |                       |                |         |
|                                         |              |                       |                |         |
|                                         |              |                       |                |         |

### 4. FUNDS TRANSFER

### **Step 1: Initiating Revenue Settlement**

At the end of this process, the system will automatically move the funds that are in the utility account to the MMF/Working account. If there are any charges to settle, the system will settle automatically; if the organization does not have any charges to settle, it will transfer the entire amount to the MMF account without deducting any charges.

Log-in to M-PESA System as an Operator or Business Manager.

#### **Procedure:**

- Organization Operator selects My Functions
- Click on **Operations**

| M-PESA   | My Tasks   Transaction   Account View   Search | My Functions Browse Organization | M-PESA Organization Portal Payb |
|----------|------------------------------------------------|----------------------------------|---------------------------------|
| A Home   |                                                | Operator Management<br>Bulk      |                                 |
| Shortcut |                                                | O2C Link Initiate Transaction    |                                 |
|          |                                                | Operations                       |                                 |

• Select Initiate Revenue Settlement > All Organization

| M-PESA My Task                                             | M-PESA Organ My Tasks   Transaction   Account View   Search   My Functions   Browse Organization M-PESA Organ |                                                                               |                                                                                                    |  |  |
|------------------------------------------------------------|----------------------------------------------------------------------------------------------------|-------------------------------------------------------------------------------|----------------------------------------------------------------------------------------------------|--|--|
| A Home Operations                                          | 8                                                                                                    |                                                                               |                                                                                                    |  |  |
| Organization Revenue Settl     Initiate Revenue Settlement | Initiate Revenue Settle<br>An operator of the top organization<br>initiate revenue settlement only for        | nent<br>of an owned organization hierarc<br>the organization to which the ope | hy can initiate revenue settlement for all owned stores in the organization hierarc<br>rator belongs. |  |  |
| Revenue Settlement History                                 | Trigger Revenue Settlem                                                                                       | nt                                                                            |                                                                                                    |  |  |
|                                                            | Target Organization                                                                                           | All organization     A set of                                                 | Submit                                                                                                |  |  |

- Select Submit.
- The transaction is processed, and another operator (business manager) needsto log in and approve the settlement.

### Step 2: Withdrawing funds from M-PESA

An organization will want to withdraw funds they have received from their customers.

At the end of this action, the M-PESA Finance team in Safaricom will have an actionto perform a funds transfer to the organization's nominated Bank Account.

With the introduction of **Real Time Settlement** (RTS), a service that allows to receive funds instantly in their nominated bank accounts.

**Note:** Businesses whose banks are on the RTS service are the only ones who will receive funds immediately in their nominated bank accounts.

The minimum amount to withdraw for those on RTS is Kshs. 10

The minimum amount for those not on RTS still remains at Kshs .35, 000

#### Withdrawals for organizations on RTS

| M-PESA       | My Tasks   Transaction   Account View   Search | My Functions Browse Organization Reports |
|--------------|------------------------------------------------|------------------------------------------|
| A Home       |                                                | Operator Management                      |
|              |                                                | Commission Settlement                    |
| (a) Shortcut |                                                | Initiate Transaction                     |
|              |                                                |                                          |

- ✓ Select My Functions
- ✓ Select Initiate Transaction
- ✓ Select Transaction Services as Organization Withdrawal from MPESA-Real Time
- ✓ Enter the Amount
- ✓ Enter the **Remark** and **Reason**
- ✓ Select Submit

| Initiate Transaction                     |                                                                                                    | ٦ |
|------------------------------------------|----------------------------------------------------------------------------------------------------|---|
| You can initiate transactions for        | for an organization, and view information about accounts of the organization.                                                                                                    |   |
| Summary of Accounts                      |                                                                                                    |   |
| Basic Info                               |                                                                                                    |   |
| <ul> <li>Transaction Services</li> </ul> | Organization Withdrawal From MPESA-Real Time                                                                                                    |   |
| Services Description                     | Organization Withdrawal From MPESA-Real Time                                                                                                    |   |
| <ul> <li>Details</li> </ul>              |                                                                                                    |   |
| Primary Identifier                       |                                                                                                    |   |
| * Short Code                             | 186186 3                                                                                                    |   |
| Bank Name                                | ECOBANK KENYA LTD Bank Branch KISII                                                                                                    |   |
| Bank Account Name                        | B2C2015TEST Bank Account Number 186186                                                                                                    |   |
| Amount                                   |                                                                                                    |   |
| <ul> <li>Amount(KSH)</li> </ul>          | 10.00                                                                                                    |   |
| Remark&Reason                            |                                                                                                    |   |
| Remark                                   |                                                                                                    |   |
|                                          |                                                                                                    |   |
| Teltista Compute                         | Tailing have a bar of the second second se | - |
| · Reason                                 | andae densaction on cenar or organization                                                                                                    |   |
| * Reason                                 | (Input Manually)                                                                                                    | _ |
|                                          | Approved                                                                                                    |   |
|                                          |                                                                                                    |   |
| Comment to Customer                      |                                                                                                    | _ |
|                                          |                                                                                                    |   |
|                                          |                                                                                                    |   |
|                                          | Columb Doub                                                                                                    |   |
|                                          | SUDDINT RESET                                                                                                    |   |

The Transaction Budget pop up window will appear. Click on Continue and submit.

| Transaction Budget                                                                                                    | × |
|----------------------------------------------------------------------------------------------------|---|
| You are going to initiate a service for an identity <b>186186</b> - <b>B2C2015TEST</b><br>The account and charge information for this transaction is as follows<br><b>No charge.</b> |   |
| Continue Cancel                                                                                                    |   |

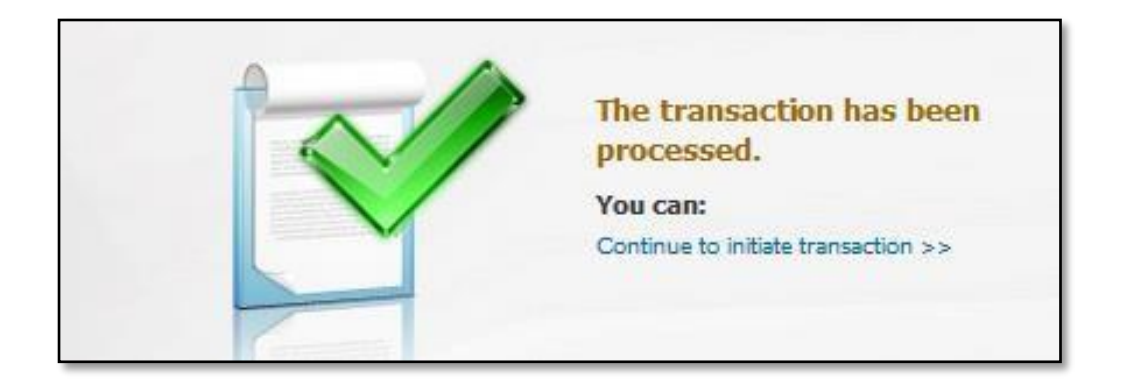

**Note-** To check the status of the organization withdrawal of funds transaction, an operator will go to **Browse Organization**,

- 1. Select Review Transaction
- 2. Select the Account Type as Working account.
- 3. Select Completed Transactions
- 4. Define the **Date** range.
- 5. Select Search
- 6. The transaction populates on the statement as shown below.

| A Home Browse Organizati | ×                 |                           |                          |                                   |                           |                            |                      |                       |                    |
|--------------------------|-------------------|---------------------------|--------------------------|-----------------------------------|---------------------------|----------------------------|----------------------|-----------------------|--------------------|
| ee<br>• Overview         | Review Transac    | tion                      | ased on the accounts o   | of the organization and perform C | omplete, Reverse, and Can | cel operations on the reco | ords.                | 200777 - PAYB         | ILLMERU(Active)    |
| Organization Info        | Account Info      |                           |                          |                                   |                           |                            |                      |                       |                    |
| O2C Link                 | *Account Type     | Working Account\50        | 000000110331823          | ] <sup>2</sup>                    |                           |                            |                      |                       | •                  |
| Tills                    | Account No.       | Account Type              | Alias                    | Account Relationship              | Current Balance           | Available Balance          | Reserved Balance     | Unclear Balance       | Status             |
| Task List                | 500000001103318   | 23 MMF Account for Orga.  | . Working Account        | Owned                             | KSH 1,762,172.00          | KSH 1,762,172.00           | ) KSH 0.00           | KSH 0.                | 00 Active          |
| Audit Log                | Account No.       |                           |                          | Initiation Time                   |                           | Т                          | ransaction Amount    |                       |                    |
| Organization Transaction |                   |                           |                          |                                   | No records found.         |                            |                      |                       |                    |
| Initiate Transaction     | Total records: 0  | 3                         |                          |                                   | m                         |                            | 10 💌                 | records 这 🗴 🛛         | /0 60 2 2          |
|                          | Completed Trans   | action All Transaction    |                          |                                   |                           |                            |                      |                       | *                  |
|                          | * Completion Time | 07/01/2015 00:00:0        | 0 🕅 ~ 1                  | 13/01/2015 23:59:59               | <b>4</b>                  |                            |                      | Searc                 | h Reset            |
|                          | 🐑 Export 👻        |                           |                          |                                   |                           |                            |                      |                       |                    |
|                          | Receipt No.       | Completion Time Detail    | ls                       |                                   | Transaction St            | Withdrawn P                | aid In Balance       | e Operat              | ion                |
| 6                        | 2AD104Y5X         | 13/01/2015 20:15:53 Organ | ization Withdrawal of Fi | unds by PAYBILLMERU\paybilman     | ager Completed            | KSH -75,000.00             | KSł                  | H 1,762,172.00 No ope | ation can be perf  |
|                          | 2AD704RHJ         | 13/01/2015 08:33:47 Organ | ization Settlement Acco  | ount to Organization MMF Accour   | t Completed               |                            | KSH 1,522,976.00 KSH | H 1,837,172.00 No ope | ration can be perf |
|                          | 2AC004N4E         | 12/01/2015 14:23:34 Organ | ization Withdrawal of Fi | unds by PAYBILLMERU\pruddyM       | Completed                 | KSH -35,000.00             | к                    | SH 314,196.00 No ope  | ration can be perf |
|                          | 2AC704N4B         | 12/01/2015 14:23:05 Organ | ization Withdrawal of Fi | unds by PAYBILLMERU\kamuti do     | minic Completed           | KSH -50,000.00             | к                    | SH 349,196.00 No ope  | ration can be perf |
|                          | 2AC104N45         | 12/01/2015 14:21:59 Organ | ization Withdrawal of Fi | unds by PAYBILLMERU\manager 2     | 2 Completed               | KSH -70,000.00             | к                    | SH 399,196.00 No ope  | ration can be perf |

### **5. VIEWING STATEMENTS ON M-PESA**

To avail statements, if need be, for the organization. Every six months the data is archived but data can be availed upon request via email to.

#### M-PESABusiness@Safaricom.co.ke

Organizations can access statements for the last six months any time after which the records will be archived.

Log-in to M-PESA System as an Operator/ Manager/Auditor.

#### **Procedure:**

- 1. Select Browse Organization
- 2. Select Review Transaction
- 3. Select Account Type (Working/Utility/organization settlement account)
- 4. Select any of the Transaction Status tabs Completed or All transactions.
- 5. Select the Date Range
- 6. Click Search
- 7. Select **Export** and select the desired download format.

| Home Browse Organizati                     | s   Transaction   Acc                  | count View   Search      | My Functions Brows             | e Organization 1               |                           |                           | M-PESA Organiz     | ation Portal paybilmanage | r My Preference     |
|--------------------------------------------|----------------------------------------|--------------------------|--------------------------------|--------------------------------|---------------------------|---------------------------|--------------------|---------------------------|---------------------|
| ••<br>Overview                             | Review Transactie                      | on                       | tion based on the accounts of  | the organization and perform ( | omplete Reverse and Can   | cel onerations on the rec | rarde              | 200777 - PAYB             | ILLMERU(Activ       |
| Organization Info                          | Account Info                           | on records or an organic | con based on the accounts of   | 3                              | ongrece, reverse, and can | ceroperations on the rec  | .0102.             |                           |                     |
| O2C Link                                   | * Account Type                         | Working Accou            | nt\50000000110331823           |                                |                           |                           |                    |                           |                     |
| Tils                                       | Account No.                            | Account Type             | Alias                          | Account Relationship           | Current Balance           | Available Balance         | Reserved Balance   | Unclear Balance           | Status              |
| Task List                                  | 50000000110331823                      | MMF Account for          | Orga Working Account           | Owned                          | KSH 1,762,172.00          | KSH 1,762,172.0           | 00 KSH 0.0         | 0 KSH 0.0                 | 00 Active           |
| Audit Log                                  | Account No.                            |                          |                                | Initiation Time                |                           | 1                         | Transaction Amount |                           |                     |
| Organization Transaction                   |                                        |                          |                                |                                | No records found.         |                           |                    |                           |                     |
| Initiate Transaction 2, Review Transaction | Total records: 0     Completed Transac | 4<br>All Transaction     |                                |                                | m                         |                           | 10                 | records 🔀 🔇 0             | /0 60 2 3           |
|                                            | - Completion Time                      | 07/01/2015 0             | 0:00:00                        | 01/2015 23:59:59               | 5                         |                           |                    | 6<br>Searc                | h Reset             |
|                                            | Export 🔻                               | 7                        |                                |                                |                           |                           |                    |                           |                     |
|                                            | Excel                                  | npletion Time            | Details                        |                                | Transaction St            | Withdrawn                 | Paid In Balan      | ice Operat                | ion                 |
|                                            | Excel 2007                             | 0:/2015 20:15:53         | Organization Withdrawal of Fun | ds by PAYBILLMERU\paybilmar    | ager Completed            | KSH -75,000.00            | к                  | SH 1,762,172.00 No ope    | ration can be perf- |
|                                            | CSV                                    | 0:/2015 08:33:47         | Organization Settlement Accou  | nt to Organization MMF Accour  | t Completed               |                           | KSH 1,522,976.00 K | SH 1,837,172.00 No ope    | ration can be perf- |
|                                            |                                        | 0:/2015 14:23:34         | Organization Withdrawal of Fun | ds by PAYBILLMERU\pruddyM      | Completed                 | KSH -35,000.00            |                    | KSH 314,196.00 No ope     | ration can be perf  |
|                                            | 2AC704N4B 1                            | 2/01/2015 14:23:05       | Organization Withdrawal of Fun | de hu DAVRTU MERUNkamuti da    | minic Completed           | KCH -20 000 00            |                    | KEH 340 105 00 No one     | otian can be norf   |

### **6.REVERSING TRANSACTION(S)**

To refund erroneous pay bill payments to customers, depending on the tariff if you incurred any charges, the system will also cancel out the charges you incurred.

To initiate a reversal, you need to have funds in the Utility Account.

Log-in to M-PESA System as an Operator or Manager.

- ✓ Select Browse Organization
- ✓ Select Initiate Reversal
- ✓ Enter the **receipt number** and click **Search**, enter **Reason** for reversing then **submit**.

#### <u>OR</u>

- ✓ Select Browse Organization
- ✓ Select **Review Transaction**
- ✓ Select Account Type as Utility Account
- ✓ Select **Completed Transactions**
- ✓ Alongside the transaction you want, click on the <u>Reverse</u> hyperlink in blue, enter the **Reason** for reversing and select **Submit.**

At the end of this action, the status if completed, then the client receives a confirmation message alerting him/her that the funds have been credited back to their M-PESA account.

| M-PESA My Tasks          | S Account View       | Search   My Function        | ons Browse Orga           | nization             |                                                 |                                  | M-PESA Organ          | ization Portal paybilloperator | My Preference 🥥   |
|--------------------------|----------------------|-----------------------------|---------------------------|----------------------|-------------------------------------------------|----------------------------------|-----------------------|--------------------------------|-------------------|
| The Browse Organizati    | *<br>Initiate Revers | al                          |                           |                      |                                                 |                                  |                       | 200777 - PAYE                  | RTLL MERU(Active) |
| Overview                 | Interes action       |                             |                           |                      |                                                 | the second second structure to a |                       | 200777                         | MEEPIERO(Meerie)  |
| Organization Info        | You can query the t  | ransaction log by Receipt N | to, and reverse comple    | ited organization ti | ransactions. After a transaction is reversed, t | ne system will display tran      | saction reversal log. |                                |                   |
| Tils                     | J Search for the     | Insaction Log               | 1                         |                      |                                                 |                                  |                       |                                |                   |
| Task List                | • Receipt No.        | 2AB304IXD                   | _                         |                      |                                                 |                                  |                       |                                |                   |
| Audit Log                |                      |                             |                           |                      |                                                 |                                  |                       | Sea                            | rch Reset         |
| Organization Transaction |                      |                             |                           |                      |                                                 |                                  |                       |                                |                   |
| Initiate Transaction     | • Transaction I      | Details                     |                           |                      |                                                 |                                  |                       |                                |                   |
| Beuleur Transaction      | Reference Date       | ita                         |                           |                      |                                                 |                                  |                       |                                |                   |
| Review Transaction       | Account Entre        | ries                        |                           |                      |                                                 |                                  |                       |                                |                   |
| Initiate Reversal >      | Identity Type*       | Identity ^                  | Account -                 | Reason Typ           | Details                                         | Transaction Amou                 | Available Balance     | Running Balance                |                   |
|                          | Organization         | 200777 - PAYBILLMERU        | Charges Paid Acco         | Pay Bill via Web     | Pay Bill Charge                                 | KSH -55.00                       | KSH -1,210.00         | KSH -770.00                    |                   |
|                          | Organization         | 200777 - PAYBILLMERU        | Utility Account\500       | . Pay Bill via Web   | Pay Bill from 254707162277 - MERCY DO           | KSH 130.00                       | KSH 1,515,646.00      | KSH 1,515,646.00               |                   |
|                          | Audit Log            |                             |                           |                      |                                                 |                                  |                       |                                |                   |
|                          | System Inter         | raction Log                 |                           |                      |                                                 |                                  |                       |                                |                   |
|                          | Reason               | Customer paid t             | .o our paybill account ir | a error. The intend  | ded pay bill number the customer wanted to      | pay to is: 200700                |                       |                                |                   |
|                          |                      | Submit                      |                           |                      |                                                 |                                  |                       |                                |                   |

Once initiated, it needs to be completed by another authorized operator i.e., the transaction should be completed by the checker who should be a Business Manager The **Confirm Operation** pop up window will appear, click on **Yes.** 

| Confirm Operation     |    |  |  |  |  |  |  |
|-----------------------|----|--|--|--|--|--|--|
| Are you sure to submi | t? |  |  |  |  |  |  |
| Yes                   | No |  |  |  |  |  |  |

|                                                                                   |                                                                                            |                                        | The transaction has<br>processed, and need<br>by another operator<br>You can:<br>Continue to initiate transact | tion >>                                                                      |
|-----------------------------------------------------------------------------------|--------------------------------------------------------------------------------------------|----------------------------------------|----------------------------------------------------------------------------------------------------|------------------------------------------------------------------------------|
|                                                                                   |                                                                                            |                                        |                                                                                                    |                                                                              |
| Transaction Detail     Receipt No.                                                | 2AD704Y63                                                                                  | (2)                                    | Status                                                                                                    | Pending Authorized                                                           |
| Transaction Detai Receipt No. Initiation Time                                     | Is<br>2AD704Y63<br>13/01/2015 20:46:50                                                     | (8)                                    | Status<br>Last Update Time                                                                                     | Pending Authorized                                                           |
| Transaction Detail Receipt No. Initiation Time Transaction Type                   | s 2AD704Y63<br>13/01/2015 20:46:50<br>Transaction Reversal                                 | 8                                      | Status<br>Last Update Time<br>Reason Type                                                                      | Pending Authorized                                                           |
| Transaction Detail Receipt No. Initiation Time Transaction Type Initiator         | S 2AD704Y63<br>13/01/2015 20:46:50<br>Transaction Reversal<br>PAYBILLMERU\paybilloperator  | 8<br>8<br>8<br>8                       | Status<br>Last Update Time<br>Reason Type<br>Initiator Type                                                    | Pending Authorized<br>Pay Utility Reversal<br>Organization Operato           |
| Transaction Detail Receipt No. Initiation Time Transaction Type Initiator Channel | Is  ZAD704Y63  13/01/2015 20:46:50  Transaction Reversal  PAYBILLMERU\paybilloperator  WEB | (8)<br>(8)<br>(8)<br>(8)<br>(8)<br>(8) | Status<br>Last Update Time<br>Reason Type<br>Initiator Type<br>Amount(KSH)                                     | Pending Authorized<br>Pay Utility Reversal<br>Organization Operato<br>130.00 |

To finalize the transaction, the checker (manager role) logs in to the M-PESA system and does the following:

- Select My Tasks
- Select Group Task
- Click on Search
- Click on the **Operation** icon

| M-PESA                                                 | My Tasks Transaction                 | Account View      | Search My Fund             | ctions   Browse Orga       | nization         |                   |                  |                               | M-PESA C     | Organization Portal | paybilmanager | My Prefere |
|--------------------------------------------------------|--------------------------------------|-------------------|----------------------------|----------------------------|------------------|-------------------|------------------|-------------------------------|--------------|---------------------|---------------|------------|
| 💏 Home 🛛 Gr                                            | My To-Do                             |                   |                            |                            |                  |                   |                  |                               |              |                     |               |            |
| Group Task                                             | Group Task<br>Active Task Management |                   |                            |                            |                  |                   |                  |                               |              |                     |               |            |
| A group task is a task that                            | Task History                         | r processing. A g | roup task has multiple pol | tential executors. As a po | ential operator, | you can query or  | process the grou | up tasks that have been assig | gned to you. |                     |               |            |
| <ul> <li>Search for Group</li> <li>Task No.</li> </ul> | My Initiated Workflow                |                   |                            |                            |                  | Priority          | Al               |                               |              |                     |               |            |
| Task Type                                              | [                                    |                   |                            |                            |                  | Category          | All              |                               |              |                     |               |            |
| Status                                                 | All                                  |                   |                            |                            | •                | Due Time          |                  |                               |              |                     |               |            |
| Creation Time                                          |                                      | <b>m</b> ~        |                            |                            |                  |                   |                  |                               |              |                     |               |            |
| Sorting Query Results                                  | By Create Time Latest                |                   |                            |                            | -                |                   |                  |                               |              |                     |               |            |
|                                                        |                                      |                   |                            |                            |                  |                   |                  |                               |              |                     | s             | earch      |
| Process                                                |                                      |                   |                            |                            |                  |                   |                  |                               |              |                     |               |            |
| Task No.*                                              | Description ^                        | Priority ^        | Creation Time*             | Due Time -                 | Initiator -      |                   | Status ^         | Category ~                    | Operation    |                     |               |            |
| ZADA0E95W                                              | Transaction Reversal '2AD704Y63'     | Medium            | 13/01/2015 20:46:50        | 01/01/2037 00:00:00        | PAYBILLMER       | J\paybilloperator | Processing       | Transaction and Action        |              |                     |               |            |
| Total records: 1                                       |                                      |                   |                            |                            |                  |                   |                  |                               |              | 10 💌 re             | ords 📧 <      | 1 /1       |

The Transaction Confirmation page opens, and the transaction is then approved as

shown below.

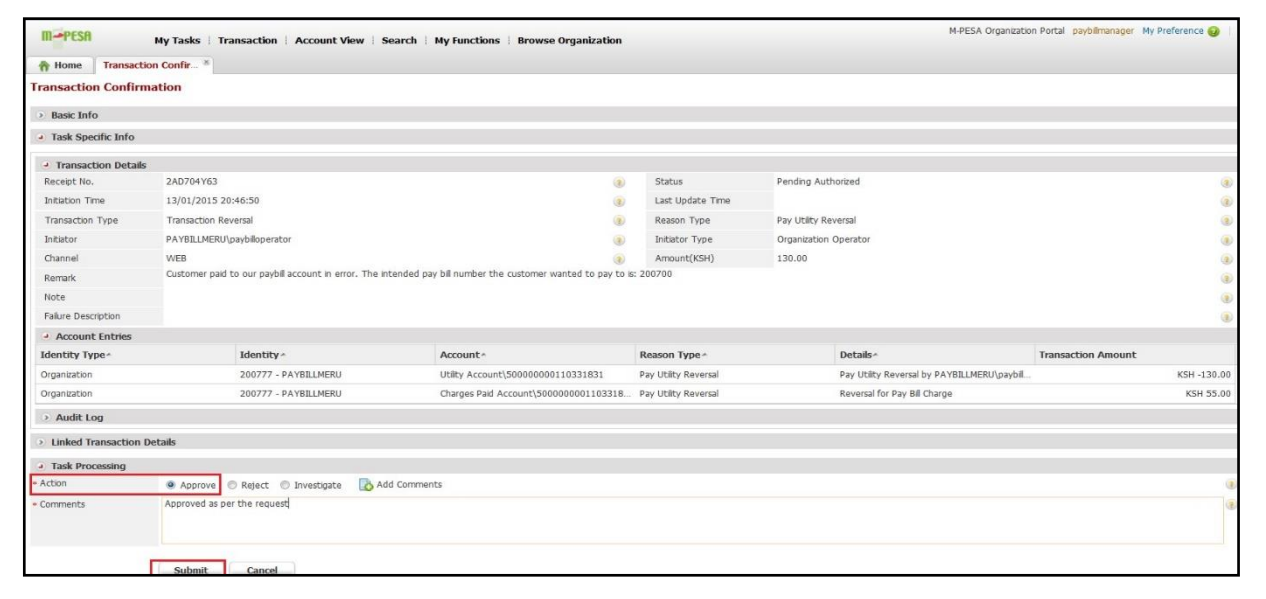

The **Confirm** pop up window appears as shown below, select **Yes.** 

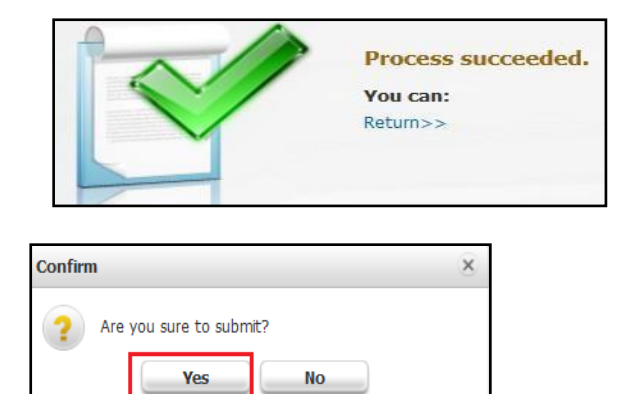

# 7. OPERATOR MANAGEMENT

To manage web operators that log into the system within the organization.

This includes the tasks to reset passwords, edit identity status, edit KYC info, changing role and security information.

Log in to M-PESA System as an Administrator or Business Manager.

- a. Select My Functions
- b. Click Operator Management
- c. Search using Operator ID/Username/first name/last name.
- d. Click Search
- e. Click **Operation icon** to open Operator details.

| M-PESA                  | My Tasks Transaction                                | Account View Search                 | My Functions                | Browse O    | rganization     |                 | ,            | M-PESA Organi | zation Portal | Paybillmanager | My Preferenc | e 🕜   [  |
|-------------------------|-----------------------------------------------------|-------------------------------------|-----------------------------|-------------|-----------------|-----------------|--------------|---------------|---------------|----------------|--------------|----------|
| A Home Initiate         | Transaction 8 Browse Organ                          | ization 8 Operator Manage           | m 8 NAIROBI TELEV           | /ISION. 🛎   |                 |                 |              |               |               |                |              |          |
| Organization Operat     | <b>tor</b><br>In operator, query organization opera | itors based on organization operati | or's information and select | a record in | the query resul | t to access the | organization | operator man  | agement page. |                |              |          |
| Search for Organization | on Operator                                         |                                     |                             |             |                 |                 |              |               |               |                |              |          |
| Organization Short Code | 500500                                              |                                     |                             | Status      |                 | All             |              |               |               |                |              |          |
| Operator ID             | %                                                   |                                     |                             | User Na     | ime 💳           | >> %JD          | DE           |               |               |                |              |          |
| Role                    | All                                                 |                                     | •                           | First Na    | me              | %               |              |               |               |                |              |          |
| Middle Name             | %                                                   |                                     |                             | Last Na     | me              | %               |              |               |               |                |              |          |
| Date of Birth           |                                                     |                                     |                             | Sorting     | Query Results   | By Plea         | se Select    |               | •             |                |              |          |
|                         |                                                     |                                     |                             |             |                 |                 |              |               |               | Se             | arch         | Reset    |
| 남 Add                   |                                                     |                                     |                             |             |                 |                 |              |               |               |                |              | V        |
| ID <sup>♠</sup> .       | Organization Short Code*                            | Organization Name *                 | Operator ID* U              | lser Na 4   | First Na ^      | Middle N        | Last Na      | Date of       | Role^         | Status^        | Suspend      | Operati  |
| 20300000000010784       | 500500                                              | NAIROBI TELEVISION NETW.            | . ]                         | DOE         | JOHN            |                 | DOE          | 22/12/2014    | Business      | Pending A      | No           | <b>1</b> |
| Total records: 1        |                                                     |                                     |                             |             |                 |                 |              | 1             | 0 record      | s 🔟 🗹          | 1/1 Go       |          |

This role is available to users with either Administrator or Manager Role only.

### **Resetting passwords**

While logged in as the Business Administrator or Business Manager

- ✓ Go to Search
- ✓ Select Operator
- ✓ Enter their Username.
- ✓ Click on Search
- ✓ Click on the **Operation icon.**
- ✓ The **Organization Operator Info** page will open as shown below.

✓ Select **Reset Password**, Enter the **Reason** then **Submit**.

| <b>M-</b> P(         | ESA M               | y Tasks 📗   | Transaction   Accou         | nt View Sear | ch My Function    | ns Browse     | Organization          |                    |                   |                        | M-PESA         | Organization Portal p | aybilmanager My Preference | 0     |
|----------------------|---------------------|-------------|-----------------------------|--------------|-------------------|---------------|-----------------------|--------------------|-------------------|------------------------|----------------|-----------------------|----------------------------|-------|
| 😚 Hom                | e Operat            | or 8        |                             | 0            | perator           |               |                       |                    |                   |                        |                |                       |                            |       |
| Organiz<br>You can o | tation Operator     | operator, q | uery organization operators | s based on   | il<br>rganization | ation and sek | ect a record in the q | uery result to acc | cess the organiza | ation operator managem | nent page.     |                       |                            |       |
| • Sean               | ch for Organization | Operator    |                             |              |                   |               |                       |                    |                   |                        |                |                       |                            |       |
| Organiz              | ation Short Code    | 200777      |                             |              |                   |               |                       | Status             |                   | Al                     |                |                       |                            | _     |
| Operat               | or ID               | %           |                             |              |                   |               |                       | User Name          |                   | %prudence              |                |                       |                            |       |
| Role                 |                     | All         |                             |              |                   |               | •                     | First Name         | [                 | %                      |                |                       |                            |       |
| Middle               | Name                | %           |                             |              |                   |               |                       | Last Name          |                   | %                      |                |                       |                            | _     |
| Date of              | f Birth             |             | E                           | 0            |                   |               |                       | Sorting Query      | Y Results By      | Please Select          |                |                       |                            |       |
|                      |                     |             |                             |              |                   |               |                       |                    |                   |                        |                |                       | Search                     | Reset |
| ID A                 | Organization Sho    | rt Code *   | Organization Name*          | Operator ID- | User Name#        | First Name^   | Middle Name *         | Last Name *        | Date of Bir       | the Roles              | Status         | Suspended             | Operation                  |       |
| 2030                 | 200777              |             | PAYBILLMERU                 |              | prudence          | Prudence      |                       | Kirimi             | 13/01/1986        | Business Web Op        | perator Active | No                    | 9                          |       |
| Total rec            | ords: 1             |             |                             |              |                   |               |                       |                    |                   |                        |                | 10 💌 record           | ds 🗹 🔇 1 /1 Go             |       |

| Home Browse Organizatio  | PAYBILLMERU-pru            |                                               |                                       |                |         |                       |                     |                          |
|--------------------------|----------------------------|-----------------------------------------------|---------------------------------------|----------------|---------|-----------------------|---------------------|--------------------------|
| • Overview<br>Info •     | Organization Operat        | tor Info<br>mation about an organization oper | ator and execute service operation fo | r the organiza | on opei |                       |                     | PAYBILLMERU\prudence(Act |
| Organization Transaction | D Basic Diro               | 20300000000012713                             |                                       |                |         | Identity Status       | Active              | 2                        |
|                          | Organization Short Code    | 200777                                        |                                       |                |         | User Name             | prudence            |                          |
|                          | Authentication Type        | Web                                           |                                       |                |         | Language              | English (Kenya)     |                          |
|                          | Rule Profile               | Web Operator Rule Profile                     |                                       |                | ۲       | Registration Time     | 12/01/2015 11:34:17 |                          |
|                          | Reset Password             | Reset Secret Reset Password                   | d                                     |                |         | ×                     |                     |                          |
|                          | KYC Info Role Se           | Are you sure to                               | o reset the password for the operator | ?              |         |                       |                     |                          |
|                          | KYC information of an orga | nization operati                              | Forgot their passoword                |                |         |                       |                     |                          |
|                          | Personal Details           |                                               |                                       |                |         |                       |                     |                          |
|                          | First Name                 | Prudence                                      |                                       |                |         |                       |                     |                          |
|                          | Last Name                  | Kirimi                                        | Submit                                | Cancel         |         |                       | 13/01/1986          |                          |
|                          | Gender                     | Female                                        |                                       |                | 0       |                       |                     |                          |
|                          | Nationality                | Kenyan                                        |                                       |                | P       | eferred Contact Phone |                     |                          |

| Success      | S                    | × |
|--------------|----------------------|---|
| $\checkmark$ | Operation succeeded. |   |
|              | Confirm              |   |

## **Managing Identity Status**

While logged in as the Business Administrator or Business Manager on the Organization Operator Info page:

- Go to Identity Status
- Select the **Edit** icon.
- The Edit Identity Status pop up window will appear as below.
- Enter **Reason**
- Select Submit

| Home Browse Organization | * PAYBILLMERU-pru *                        |                                                          |                      |                               |                                            |                     |   |                |
|--------------------------|--------------------------------------------|----------------------------------------------------------|----------------------|-------------------------------|--------------------------------------------|---------------------|---|----------------|
| ور<br>۲۰ Overview        | Organization Operator Info PAYBILLMERU\pro |                                                          |                      |                               |                                            |                     |   | udence(Active) |
| Info >                   | 2 Bask Info                                |                                                          |                      |                               |                                            |                     |   |                |
| Organization Transaction | ID                                         | 2030000000012713                                         |                      | (1)                           | Identity Status                            | Active              |   | R O            |
|                          | Organization Short Code                    | 200777                                                   |                      | ()                            | User Name                                  | prudence            |   |                |
|                          | Authentication Type                        | Web                                                      |                      |                               | Language                                   | English (Kenya)     |   | 3 ()           |
|                          | Rule Profile                               | Web Operator Rule Profile                                |                      | ۲                             | Registration Time                          | 12/01/2015 11:34:17 |   | 3              |
|                          | Reset Password                             |                                                          | Edit Identity Status |                               | ×                                          |                     |   |                |
|                          | KYC Info Role Sec                          | curity                                                   |                      |                               | Current Identity Status  * Identity Status | Active<br>Closed    | 3 | *              |
|                          | KYC information of an organ                | nization operator. The field marked with * is mandatory. | • Reason             | Contract ended after 6 months |                                            |                     |   |                |
|                          | Personal Details                           |                                                          |                      |                               |                                            |                     |   | 8              |
|                          | First Name                                 | Prudence                                                 |                      | Mic                           |                                            |                     |   |                |
|                          | Last Name                                  | Kinmi                                                    |                      | Da                            |                                            |                     |   |                |
|                          | Gender                                     | Female                                                   |                      | Em                            |                                            | Submit Cancel       |   |                |
|                          | Nationality                                | Kenyan                                                   |                      | Pre                           | ferred Contact Phone                       |                     |   |                |

# Managing KYC Info

While logged in as the Business Administrator or Business Manager on the Organization Operator Info page:

- Select **KYC Info** tab.
- Enter the following:
  - ✓ Personal Details
  - ✓ ID Details
  - ✓ Contact Details
- Enter Reason
- Select Submit

### Managing the Role

| M-PESA Search              | My Functions   Browse                               | Organization                                       |                                        |       |                   |                     | M-PESA Organization Portal Admin My Preferen | nce 🔞 | 1    |
|----------------------------|-----------------------------------------------------|----------------------------------------------------|----------------------------------------|-------|-------------------|---------------------|----------------------------------------------|-------|------|
| A Home Browse Organization | on * PAYBILLMERU-pru*                               | •                                                  |                                        |       |                   |                     |                                              |       |      |
| • Overview                 | Organization Operat<br>You can view detailed inform | tor Info                                           | service operation for the organization | 1 ope | rator.            |                     | PAYBILLMERU\prudence                         | e(Ac  | tive |
| Info >                     | Basic Info                                          |                                                    |                                        |       |                   |                     |                                              |       |      |
| Organization Transaction   | D                                                   | 2030000000012713                                   |                                        | ۲     | Identity Status   | Active              |                                              | 2     | ۲    |
|                            | Organization Short Code                             | 200777                                             |                                        | ۲     | User Name         | prudence            |                                              |       | ۲    |
|                            | Authentication Type                                 | Web                                                | 18                                     | ۲     | Language          | English (Kenya)     |                                              |       | ۲    |
|                            | Rule Profile                                        | Web Operator Rule Profile                          |                                        | ۲     | Registration Time | 12/01/2015 11:34:17 |                                              |       | ۲    |
|                            | Se Reset Password Se KYC Info                       | Reset Secret Word 🔀 Greate Task 🐺 Send             | I SMS                                  |       |                   |                     |                                              |       |      |
|                            | Kole mornadon or an oper                            | rator, binerent roles have one ent operation perms | suris.                                 |       |                   |                     |                                              |       | _    |
|                            | Role*                                               | Effective Date*                                    | Expiration Date*                       |       | De                | scription ^         | Operation                                    |       | 8    |
|                            | Business Web Operator                               | 12/01/2015                                         | 31/12/2099                             |       | Bus               | iness Web Operator  | 59 C                                         |       |      |

While logged in as the Business Administrator, select the  $\ensuremath{\textbf{Role}}$  tab and then select the  $\ensuremath{\textbf{Edit}}$  icon.

The page will populate as shown below.

|                          | Organization Operate                 | or Info                                       |                         |                              |         |                   |                                      | PAYBILLMERU\prudence | e(Active |
|--------------------------|--------------------------------------|-----------------------------------------------|-------------------------|------------------------------|---------|-------------------|--------------------------------------|----------------------|----------|
| Overview                 | Veri en risur detailed inform        | when shard an exampleation encoder and as     | o o des seu les secondi | on far tha areas into        |         | mter              |                                      |                      |          |
| Info                     | Bacic Info                           | adon about an organization operator and ex    | ecuce service operaci   | on for the organizati        | on oper | alur.             |                                      |                      |          |
| Organization Transaction | ID                                   | 20300000000012713                             |                         |                              |         | Identity Status   | Active                               |                      | 19 (d)   |
|                          | Organization Short Code              | 200777                                        |                         |                              |         | User Name         | prudence                             |                      |          |
|                          | Authentication Type                  | Web                                           |                         | 2                            |         | Language          | English (Kenya)                      |                      |          |
|                          | Rule Profile                         | Web Operator Rule Profile                     |                         |                              |         | Registration Time | 12/01/2015 11:34:17                  |                      |          |
|                          | Role information of an opera         | tor. Different roles have different operation | permissions.            |                              |         |                   |                                      |                      |          |
|                          | 📥 Add                                |                                               |                         |                              |         |                   |                                      |                      |          |
|                          | Add Role                             | Effective Date                                |                         | Expiration Dat               | e       |                   | Description                          | Operation            |          |
|                          | Add<br>Role<br>Business Web Operator | Effective Date<br>12/01/2015                  |                         | Expiration Dat<br>31/12/2099 | e       |                   | Description<br>Business Web Operator | Operation            |          |

• Click on the **red X** 

The **Confirm** pop up window will appear as below, select **Yes.** 

| Confirm                    | × |
|----------------------------|---|
| Are you sure to delete it? |   |
| Yes No                     |   |

#### Click on Add

The **Select Role** pop up window will appear as shown below. Select the desired role and click **OK.** 

|                          | Organization Operator                                                                                                    | Info                      |                                |                | PAVBILLMERII\prudence(Active) |
|--------------------------|----------------------------------------------------------------------------------------------------|---------------------------|--------------------------------|----------------|-------------------------------|
| · Overview               | You can view detailed informat                                                                                                    | Select Role               |                                | ×              | PATDILEMENO (prodence(Active) |
| Info >                   | Basic Info                                                                                                    | Role                      | Description *                  |                |                               |
| Organization Transaction | ID                                                                                                    | Business Web Operator     | Business Web Operator          |                |                               |
|                          | Organization Short Code                                                                                                    | Manage Org Initiator Pass | Manage Org Initiator Passwords | nce            |                               |
|                          | Authentication Type                                                                                                    | Business Manager          | Business Manager               | n (Kenya)      |                               |
|                          | Rule Profile                                                                                                    | Business Auditor          | Business Auditor               | /2015 11:34:17 |                               |
|                          | Reset Password References References Referen |                           |                                |                | 8<br>Operation                |
|                          | * Reason                                                                                                    |                           | OK Cancel                      |                |                               |
|                          |                                                                                                    | Submit Cancel             |                                |                |                               |

### 8. OTHER OPTIONS TO TRANSFER FUNDS TO BANK

#### i. Dialing USSD using a Nominated number

An organization can nominate one Safaricom number registered on M-PESA to transact on behalf of the organization. The number will be enabled on the M-PESA system to dial the USSD to transfer funds from the Paybill to the bank anytime. The number will:

*Dial* \*234# - *Merchant Services* – *Withdraw cash* – *To Bank* – *Enter Store (Paybill Number)* – *Withdraw all or Specify amount* - *the Submit.* 

#### ii. Auto Settlement

This refers to automatic transfer of funds by M-PESA System to bank. The transfers can either be:

**Daily** – Specify time of the day.

**Weekly** - Specify Day of the week – Then specify time of the day.

**Monthly** – Specify (Beginning of the month, End of the Month or Specific Date) – Then specify time.

#### iii. <u>M-PESA Portal</u>

This refers to the manual process of transfer of funds to bank by logging in to the M-PESA System as highlighted above. This requires web operators to be created to access Paybill account of the organization using the M-PESA System.

The organization one person to be created as the Business Administrator by Safaricom then goes ahead to create other web users within the organization and assign them roles as per their responsibilities in the organization. Business Manager role has the permission to transfer funds to bank as highlighted above.

Details of the process steps is as highlighted above.

# 9. SUPPORT CHANNELS

Email: M-PESABusiness@safaricom.co.ke

# M-PESA Business Support Contact: 0722002222